# メールアドレス(ID)・メールパスワードの変更 ~Outlook 2019~

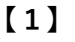

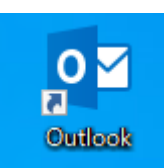

デスクトップ上の【Outlook】のアイコンをダブルク リックする

※デスクトップ上にアイコンがない場合、 Windowsボタンから、【すべてのアプリ】→ 【Outlook】をクリックします。

| 음 5 -                                                 | 受信トレイ - iwami-tarou - Outlook   | ⊞ – □. |
|-------------------------------------------------------|---------------------------------|--------|
| ファイル ホーム 送受信                                          | フォルダー 表示 ヘルプ 🖓 実行したい作業を入力してください |        |
| - 1: 0 フォルダー<br>・ ○ マホレダー<br>すべてのフォルダー<br>を送受信<br>送受信 | アクティーン                          |        |
| ⊿お気に入り く                                              | 現在のメールボックスの検索    現在のメールボックス・    |        |
| 送信済みアイテム<br>削除済みアイテム                                  |                                 |        |
| ▲ iwami-tarou<br>受信トレイ<br>送信済みアイテム<br>削除済みアイテム<br>下率ま |                                 |        |

画面左上の【ファイル】をクリック

| 【3】 | $\bigcirc$                     | 受信トレイ - iwami-tarou - Outlook                                                                                                    | ? | - | × |
|-----|--------------------------------|----------------------------------------------------------------------------------------------------|---|---|---|
|     | 俼報                             | アカウント情報                                                                                                    |   |   |   |
|     | 開くノエクスポート<br>名前を付けて保存          | wami-tarou POP/SMTP  *                                                                                                    |   |   |   |
|     | 添付ファイルの保存<br>印刷<br>            | アカウントの設定<br>このアカウントの設定ままたは急加の接続を設定します。<br>・ Phone、IPad、Android、Windows 10 Mobile 用の Outlook アブダ政衛します。                                                                                                    |   |   |   |
|     | Office<br>アカウント<br>オプション<br>終了 | アカウンド認定(A)…     アカウンド認定(A)…     アウンド語(意味を見ます)、     アクリンド語(意味を発見ます)、     オの場所設定を変更します。     **     **     **     **     **     **     **     **     **     **     **     **     **     **     **     **     **     **     **     **     **     **     **     **     **     **     **     **     **     **     **     **     **     **     **     **     **     **     **     **     **     **     **     **     **     **     **     **     **     **     **     **     **     **     **     **     **     **     **     **     **     **     **     **     **     **     **     **     **     **     **     **     **     **     **     **     **     **     **     **     **     **     **     **     **     **     **     **     **     **     **     **     **     **     **     **     **     **     **     **     **     **     **     **     **     **     **     **     **     **     **     **     **     **     **     **     **     **     **     **     **     **     **     **     **     **     **     **     **     **     **     **     **     **     **     **     **     **     **     **     **     **     **     **     **     **     **     **     **     **     **     **     **     **     **     **     **     **     **     **     **     **     **     **     **     **     **     **     **     **     **     **     **     **     **     **     **     **     **     **     **     **     **     **     **     **     **     **     **     **     **     **     **     **     **     **     **     **     **     **     **     **     **     **     **     **     **     **     **     **     **     **     **     **     **     **     **     **     **     **     **     **     **     **     **     **     **     **     **     **     **     **     **     **     **     **     **     **     **     **     **     **     **     **     **     **     **     **     **     **     **     **     **     **     **     **     **     **     **     **     **     **     **     **     **     **     **     **     **     **     **     **     **     **     **     **     **     **     ** |   |   |   |
|     |                                | 1<br>アロファイルを強要します。<br>カロファイルを認識には制除するか、<br>展示のプロアイルを変更します。<br>地のの目生                                                                                                    |   |   |   |

## 【情報】タブの【アカウント設定】のアイコンを クリックし、【プロファイルの管理】をクリック

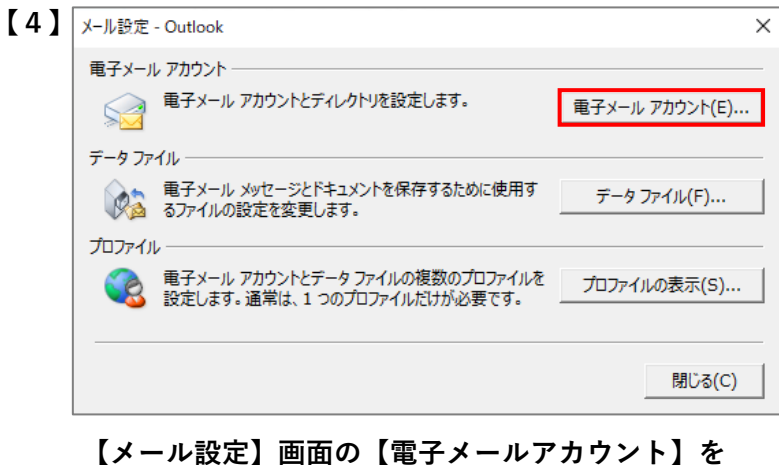

【メール設定】画面の【電子メールアカウント】マ クリック

| 電子メール アカウント                 | h i i i i i i i i i i i i i i i i i i i                                                                                          |  |
|-----------------------------|----------------------------------------------------------------------------------------------------|--|
| アカウントを追加ま                   | たは削除できます。 また、 アカウントを選択してその設定を変更できます。                                                                                             |  |
| メール データファイル                 | RSS フィード SharePoint リスト インターネット予定表 公開予定表 アドレス帳                                                                                   |  |
| ☆ 新規(N) ※ ●                 | 修復(氏) 「雪 変更(Д) 🛇 既定に設定(□) 🗙 削除(M) 🔹 🖷                                                                                            |  |
| 名前                          |                                                                                                    |  |
| 🔗 iwami-tarou               | POP/SMTP (送信で使用する既定のアカウント)                                                                                                    |  |
|                             |                                                                                                    |  |
| 違択したアカウントでは、                | 新しいメッセージを次の場所に配信します:                                                                                                    |  |
| 違択したアカウントでは、<br>フォルダーの変更(E) | 新しいメッセージを次の場所に配信します:<br>iwami-tarou¥受信トレイ                                                                                        |  |
| 選択したアカウントでは、<br>フォルダーの変更(E) | 新しいメッセージを次の場所に配信します:<br>iwami-tarou¥受信トレイ<br>データファイル: C:¥Users¥iwami¥Documents¥Outlook ファイル¥iwami-tarou.pst                      |  |
| 選択したアカウントでは、<br>フォルダーの変更(E) | 新しい <sup>メッ</sup> セージを次の場所に配信します:<br><b>iwami-tarou¥受信トレイ</b><br>データ ファイル: C:¥Users¥iwami¥Documents¥Outlook ファイル¥iwami-tarou.pst |  |

### 【アカウント設定】画面の【メール】タブ内の一覧から 変更したいアカウントをクリックし、【変更】を クリック

| ユーザー情報                |                         | アカウント設定のテスト                     |
|-----------------------|-------------------------|---------------------------------|
| 名前(Y):                | iwami-tarou             | アカウントをテストして、入力内容が正しいかどうかを確認すること |
| 電子メール アドレス(E):        | iwami-tarou@iwami.or.jp | 04.3.                           |
| サーバー情報                |                         | アカウント設定のテスト(T)                  |
| アカウントの種類(A):          | POP3 V                  |                                 |
| 受信メール サーバー(I):        | pop.iwami.or.jp         | <ul> <li></li></ul>             |
| 送信メール サーバー (SMTP)(O): | pop.iwami.or.jp         |                                 |
| メール サーバーへのログオン情報      |                         |                                 |
| アカウント名(U):            | iwami-tarou             |                                 |
| パスワード(P):             | *****                   |                                 |
| 🕑 パス                  | フードを保存する(R)             |                                 |
| □ メール サーバーがセキュリティで保   | 護されたパスワード認証 (SPA) に対応し  |                                 |
| ている場合には、チェック ボックスを    | ミオンにしてください(Q)           | 詳細設定                            |

## 【アカウントの変更】画面が開きます

【電子メールアドレス】:変更後のメールアドレスを 半角で入力

【アカウント名】:変更後のIDを半角で入力

【パスワード】:変更後のパスワードを半角で入力

#### 【次へ】をクリック

【7】 テスト アカウント設定

| べてのテストが完了しました。 [閉じる] をクリックして続 | 中止(S)<br>問じる(C) |     |
|-------------------------------|-----------------|-----|
| ۶ <u>۶</u> ۵ エラー              |                 | (C) |
| <i>ዓ</i> スク                   | 状況              |     |
| ✔ 受信メール サーバー (POP3) へのログオン    | 完了              |     |
| ✔ テスト電子メール メッセージの送信           | 完了              |     |

アカウント設定のテスト画面が表示されます 【状況】がすべて【完了】となったことを確認し、 【閉じる】をクリック

| 8] 777 | ントの変更                          |            | ×   |
|--------|--------------------------------|------------|-----|
|        |                                |            |     |
|        | すべて完了しました                      |            |     |
|        | アカウントのセットアップに必要な情報がすべて入力されました。 |            |     |
|        |                                |            |     |
|        |                                |            |     |
|        |                                |            |     |
|        |                                |            |     |
|        |                                |            |     |
|        |                                |            |     |
|        |                                |            |     |
|        |                                |            |     |
|        |                                |            |     |
|        |                                |            |     |
|        |                                | < 戻る(B) 完了 | ヘルプ |

以上で設定は完了です

【完了】をクリックして画面を閉じます